# **DURHAM COORDINATED ENTRY GUIDEBOOK**

FOR FAMILIES MOVING FORWARD

# Contents

| Section: Receiving Referrals from Front Door                                | 2  |
|-----------------------------------------------------------------------------|----|
| Step 1: Find Outstanding Referrals                                          | 2  |
| Find outstanding referrals via Dashlet                                      | 2  |
| Find outstanding referrals via Referral Report.                             | 3  |
| Step 2: Enter Clients into <i>ClientPoint</i>                               | 5  |
| Step 3: Update Referral Outcome                                             | 7  |
| Update Referral Outcome through <i>ClientPoint</i>                          | 7  |
| Referral Outcome Reference Table                                            | 10 |
| Step 4: Update Shelter Customized Questions                                 | 10 |
| Section: Exiting a Client                                                   | 11 |
| Section: Shelter Suspensions                                                | 12 |
| Step 1: Review Policy and Procedures                                        | 13 |
| Step 2: Add Incident to alert CE Central                                    | 13 |
| Step 3: Upload Shelter Referral Suspension Request Report to Client Profile | 16 |
| Section: Submit Shelter Vacancy Form                                        | 17 |

# Section: Receiving Referrals from Front Door

CE Central will send client referrals for both the Single and Families shelters for every entry. CE Central will contact the client with information about shelter intake procedures.

# Step 1: Find Outstanding Referrals

Shelter staff will then update the outcome of the Referral in HMIS by first finding the clients who were referred.

# Find outstanding referrals via Dashlet

1. Confirm Enter Data As for the project you want to check incoming referrals for.

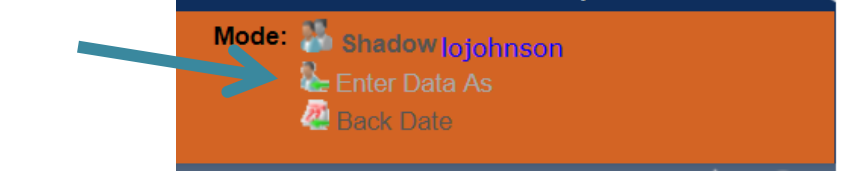

2. Click Refresh on Counts Report Dashlet.

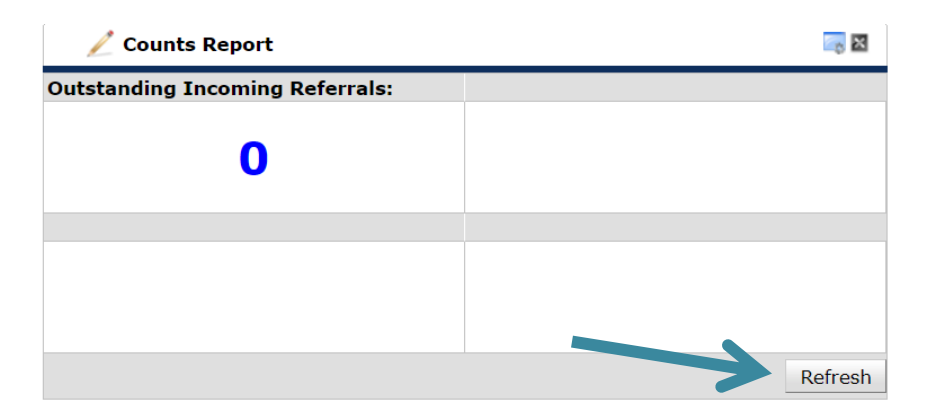

3. Click blue hyperlinked number under *Outstanding Income Referrals* to check referrals for that project.

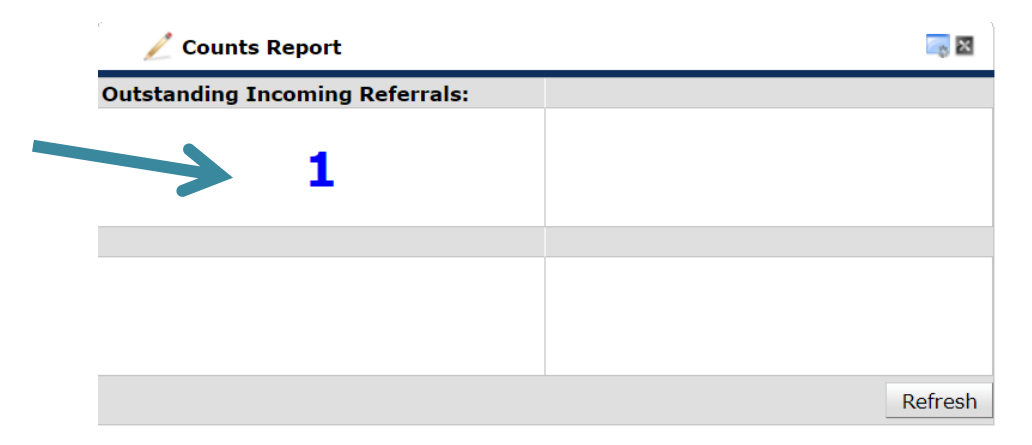

4. Click blue hyperlinked *Client ID* to navigate to *Client Profile* for entry and referral outcome updates.

| C  | •  | Count   | t Details        |            |              |                      |                         |                   | х     | ba |
|----|----|---------|------------------|------------|--------------|----------------------|-------------------------|-------------------|-------|----|
| e  |    | Out     | standing Incom   | ning Refer | rals         |                      |                         |                   |       |    |
|    | С  | ient ID | Call Record ID   | Group ID   | Household ID | <b>Referral Date</b> | <b>Referral Ranking</b> | Need Type         | Refer | Da |
|    | 16 | 5       |                  |            |              | 07/25/2019           |                         | Emergency Shelter | CE Ce | -  |
| ., | 4  |         |                  |            |              |                      |                         |                   | Þ     |    |
|    |    | Downl   | load Full Report |            |              | Showing 1-           | 1 of 1                  |                   |       |    |
|    |    |         |                  |            |              |                      |                         |                   |       | 1  |

# Find outstanding referrals via Referral Report.

**1.** Confirm *Enter Data As* for the project you want to check incoming referrals for.

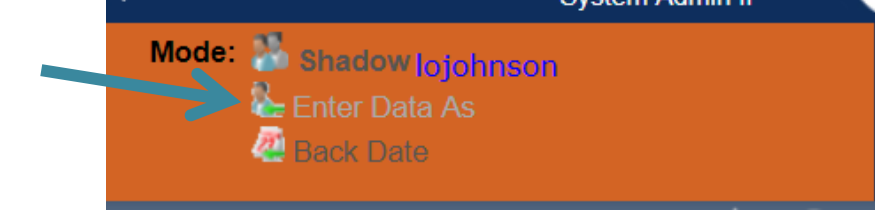

2. Click Reports.

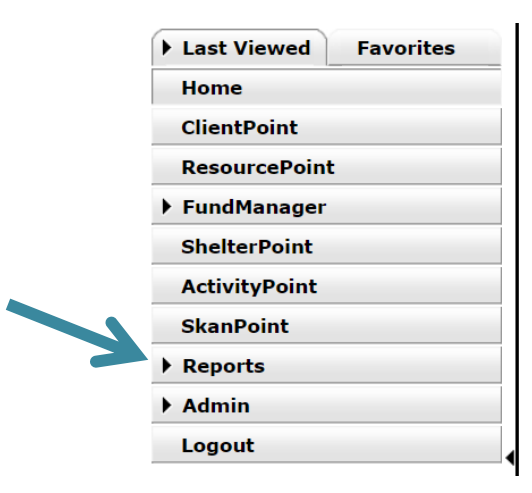

#### 3. Click *Referrals* report.

| Provider Reports             |                          |              |                   |                   |
|------------------------------|--------------------------|--------------|-------------------|-------------------|
| Call Record Report           | Client Served Report     | CoC-APR 2018 | Daily Unit Report | Entry/Exit Report |
| ESG CAPER (HDS V1.3)<br>2018 | Eund Availability Report | Needs Report | PATH 2019         | Referrals         |

### A. Complete report prompts

- i. Ensure *Provider* is correct based on EDA mode.
   \*if provider does not auto populate correctly then you might not be in the correct EDA mode and this will impact your report.
- ii. Select This provider ONLY.
- iii. Select Incoming referrals to provider from Referral Type.
- iv. Select Outstanding for Referral Status.
- v. Enter your date range you want to check referrals for.
- vi. Default *Sort Order* is by date, custom sorting is not required.

#### **Report Options**

| Provider *          | Urban Ministries of Durham - Durham Count         | ty - Singles Emergency Shelter - Private (5838) |
|---------------------|---------------------------------------------------|-------------------------------------------------|
|                     | This provider AND its subordinates                | This provider ONLY                              |
| Referral Type *     | Incoming referrals to provider 🔹                  |                                                 |
| Referral Status     | ● <u>Outstanding</u> ○ <u>Closed</u> ○ <u>ALL</u> |                                                 |
| Referral Outcome    | -All-                                             |                                                 |
| Referral Date Range | 07 / 20 / 2019 🧃 🔿 🤯                              | 07 / 26 / 2019 🧃 💸                              |
| Sort Order          | Please Select a Sort Order                        | Select Clear                                    |

#### B. Click Build Report.

| Report Options      |                                                                                                    |                     |
|---------------------|----------------------------------------------------------------------------------------------------|---------------------|
| Provider *          | Urban Ministries of Durham - Durham County - Singles Emergency Shelte                                                                   | er - Private (5838) |
|                     | <u>This provider AND its subordinates</u> <u>This provider AND its subordinates</u>                                                     | ovider ONLY         |
| Referral Type *     | Incoming referrals to provider •                                                                                                    |                     |
| Referral Status     | Outstanding     Olicitation Closed     OALL                                                                                             |                     |
| Referral Outcome    | -All- <b>v</b>                                                                                                    |                     |
| Referral Date Range | 07 / 20 / 2019 🥂 🤇 🦉 07 / 26                                                                                                    | / 2019 🛛 🔊 🧟        |
| Sort Order          | Name (Ascending)Referral Date (Ascending)Referred By (Ascending)Need Type (Ascending)Need Notes (Ascending)Referral Outcome (Ascending) |                     |
| Export Report       |                                                                                                    | Build Report Clear  |

C. *Notes* may be viewed for clients by hovering the mouse over the notepad icon. CE Central staff will update the "notes section" with direction on the bed/room the client was placed in and household composition. Any additional needs they may have will also be identified here.

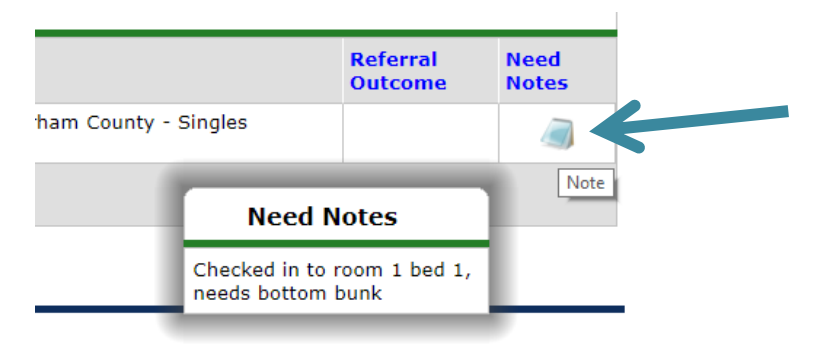

D. Review for outstanding referrals. Click blue hyperlinked *Name* and *Client ID* to navigate to *Client Profile* for entry and referral outcome updates.

| Report Re                | esults                          |             |         |              |                      |               |                      |                                                |                                                                                        |                     |               |
|--------------------------|---------------------------------|-------------|---------|--------------|----------------------|---------------|----------------------|------------------------------------------------|----------------------------------------------------------------------------------------|---------------------|---------------|
| Referral<br>Date         | Name                            | Group<br>ID | Ranking | VI-<br>SPDAT | TAY-<br>VI-<br>SPDAT | VI-<br>FSPDAT | Need<br>Type         | Referred By                                    | Referred To                                                                            | Referral<br>Outcome | Need<br>Notes |
| 07/25/2019<br>2:00:00 AM | (16) Ice<br>Cream, Flavor<br>of |             |         |              |                      |               | Emergency<br>Shelter | CE Central - Durham<br>County - DSS Front Door | Urban Ministries of Durham - Durham<br>County - Singles Emergency Shelter -<br>Private |                     |               |
| Select ALL               | Clear                           |             |         |              |                      |               |                      | Showing 1-1 of                                 | 1                                                                                      |                     |               |

# Step 2: Enter Clients into ClientPoint

If client/household presents at Shelter for intake, record their new Project Start/Entry into Shelter.

- 1. Identify the client(s) referred in the *Referrals Report* to know who has a room reserved
  - a. Check the *Need Notes* for direction on the bed/room the client was placed in. And to know what additional needs they may have.
- 2. Go to *ClientPoint* to find and confirm or update the *Client Profile* tab
  - a. Update *Client Demographics* if necessary
  - b. Update *Client Contact Information* if necessary

**Client Information** 

Service Transactions

Summary Client Profile Households ROI Entry / Exit Case Managers Case Plans Measurements

| 🧪 Client Record        | Issue ID Card           |              |
|------------------------|-------------------------|--------------|
| Name                   | Bryant, Kobe            |              |
| Name Data Quality      | Full Name Reported      |              |
| Alias                  | BlackMomba              |              |
| Social Security        | ***-**-6789             |              |
| SSN Data Quality       | Full SSN Reported (HUD) | Change Clear |
| U.S. Military Veteran? | Yes (HUD)               |              |
| Age                    | 39                      |              |
| 🖉 Client Demograph     | nics                    | A            |

| Date of Birth      | 08/11/1980                      |
|--------------------|---------------------------------|
| Date of Birth Type | Full DOB Reported (HUD)         |
| Gender             | Male                            |
| Primary Race       | Black or African American (HUD) |
| Secondary Race     |                                 |
| Ethnicity          | Non-Hispanic/Non-Latino (HUD)   |

| r | Client Profile: all projects                   |                       |                                   |            |                     |                                                        |             |                       | 4 |  |
|---|------------------------------------------------|-----------------------|-----------------------------------|------------|---------------------|--------------------------------------------------------|-------------|-----------------------|---|--|
|   | Third Race                                     | -Select-              |                                   |            |                     |                                                        |             |                       |   |  |
|   | Fourth Race                                    | -Select-              |                                   |            | •                   | G                                                      |             |                       |   |  |
|   | Fifth Race                                     | -Select-              |                                   |            | •                   | G                                                      |             |                       |   |  |
|   |                                                |                       |                                   |            |                     |                                                        |             |                       |   |  |
|   | Driver's License/ID Number                     |                       |                                   |            |                     |                                                        | G           |                       |   |  |
|   | Issuing State for ID                           | -Select-              | ▼ G                               |            |                     |                                                        |             |                       |   |  |
|   | Home Phone / Contact Number                    |                       | G                                 |            |                     |                                                        |             |                       |   |  |
|   | 🔍 Client Contact Informat                      | ion (Client Profile)  |                                   |            |                     |                                                        |             |                       |   |  |
|   | Primary Phone Number                           | Secondary Phone       | Secondary Phone Number Rec<br>Tex |            |                     | ceives Other contact method<br>xts (frequent location) |             | Start Date *          |   |  |
| / | 321-123-0987                                   |                       |                                   |            |                     |                                                        |             | 08/07/2019            |   |  |
|   | Add                                            |                       | S                                 | howing 1-: | 1 of 1              |                                                        |             |                       |   |  |
|   | Emergency Contact Information (Client Profile) |                       |                                   |            |                     |                                                        |             |                       |   |  |
|   | Name of Emergency<br>Contact                   | elationship to Client | Primary Ph                        | one Numbe  | r Seconda<br>Number | ry Phone                                               | Prii<br>Spo | mary Language<br>oken |   |  |
|   | Bean Bryant Fa                                 | ather                 | 987-765-4                         | 321        |                     |                                                        |             |                       |   |  |

- 3. Add the household with complete information
  - i. On the ROI tab, complete the Electronic ROI for all household members

Assessments

ii. On the *Entry/Exit* tab, complete full Intake assessment (Project Start: ES) for all household members

iii. Confirm that all household members have appropriate Project Start

### Step 3: Update Referral Outcome

The outcome of every referral must be recorded in HMIS.

# Update Referral Outcome through ClientPoint

1. In client's profile select *Service Transactions* tab.

| Client - (16                                                                            | 5) Ice Cream, F                                                      | lavor of        |                |                 |                 |                      |                      |                       | ĥ                         |
|-----------------------------------------------------------------------------------------|----------------------------------------------------------------------|-----------------|----------------|-----------------|-----------------|----------------------|----------------------|-----------------------|---------------------------|
| 蘭 (16) Ice Cream,<br>Release of Infor                                                   | (16) Ice Cream, Flavor of<br>Release of Information: Ends 07/09/2020 |                 |                |                 |                 |                      |                      |                       |                           |
| Client Informatio                                                                       | n                                                                    |                 | Transactions   |                 |                 |                      |                      |                       |                           |
| Summary Client Profile Households ROI Entry                                             |                                                                      |                 |                | Entry /         | Exit            | Case Managers        | Case Plans           | Measurements          | Activities                |
|                                                                                         | đ                                                                    | Reminder: House | nold members r | nust be establi | shed on H       | ouseholds tab before | e creating Entry / E | xits                  |                           |
| Entry / Ex                                                                              | cit                                                                  |                 |                |                 |                 |                      |                      |                       |                           |
| Program Type                                                                            |                                                                      |                 |                | Туре            |                 | Project Start Date   | e Exit Date          | Interims <sup>F</sup> | ollow Client<br>Ups Count |
| Vrban Ministries of Durham - Durham County - Singles Emergency Shelter - Private (5838) |                                                                      |                 | HUD            | /               | 07/25/2019      | 2                    | Ē.                   | È. 🔊 🎍                |                           |
| Add Entry / Exit                                                                        |                                                                      |                 |                | s               | howing 1-1 of 1 |                      |                      |                       |                           |

2. Click View Entire Service History.

| Client Information        |                             | Service Transac       | ctions        |                                       |
|---------------------------|-----------------------------|-----------------------|---------------|---------------------------------------|
| Service Transaction Dashb | oard                        |                       |               |                                       |
| Add Need                  | Add Service                 | Add Multiple Services | Add Referrals | View Previous Service<br>Transactions |
| View Shelter Stays        | View Entire Service History |                       |               |                                       |

**3.** Find the appropriate referral from the CE Front Door project and click the edit pencil on that row.

| All Servi    | All Service Transactions |            |                                                                                     |                      |                                  |              |  |  |  |  |
|--------------|--------------------------|------------|-------------------------------------------------------------------------------------|----------------------|----------------------------------|--------------|--|--|--|--|
| Select Dates |                          | Start Date | End Date                                                                            | End Date             |                                  |              |  |  |  |  |
|              | Transaction<br>Type      | Date       | Provider                                                                            | Туре                 | Need Status /<br>Outcome         | Need<br>Goal |  |  |  |  |
| / 👓 💼 🕯      | Need                     | 07/25/2019 | CE Central - Durham County - DSS Front Door                                         | Emergency<br>Shelter | In Progress / Service<br>Pending |              |  |  |  |  |
|              | Referral                 | 07/25/2019 | Urban Ministries of Durham - Durham County - Singles Emergency<br>Shelter - Private | Emergency<br>Shelter |                                  |              |  |  |  |  |
|              |                          |            | Showing 1-1 of 1                                                                    |                      |                                  |              |  |  |  |  |
| Revised      | 9/5/2019                 |            |                                                                                     | Pa                   | ge <b>7</b> of <b>18</b>         |              |  |  |  |  |

**4.** Scroll to the *Referral Data* section and update the *Referral Outcome* to either *Accepted* or *Declined* or *Cancelled*.

# A. If client/household completes shelter intake

i. Confirm the outcome of the referral as Accepted

| Referral Data         | Send Summary                                                                            |
|-----------------------|-----------------------------------------------------------------------------------------|
| Referred-To Provider  | Urban Ministries of Durham - Durham County - Singles Emergency Shelter - Private (5838) |
| Needs Referral Date * | 08 / 23 / 2019 Ø ♥ 4 ▼ : 48 ▼ : 28 ▼ PM ▼                                               |
| Referral Ranking      | -Select- ▼                                                                              |
| VI-SPDAT Score        | Please Select a VI-SPDAT Score Search Clear                                             |
| TAY-VI-SPDAT Score    | Please Select a TAY-VI-SPDAT Score Search Clear                                         |
| VI-FSPDAT Score       | Please Select a VI-FSPDAT Score Search Clear                                            |
| Referral Outcome      | Accepted                                                                                |

### B. If client/household is a No-Show

- i. Confirm the outcome of the referral as Canceled and the reason as Client Did Not Return
- ii. Include the bed the client had been placed in, into the Vacancy form

### C. If client/household is declined by Shelter (and never gets to Intake)

D. Confirm the outcome of the referral as Declined and the reason as Client was denied services

|                               |                                     | -Select-<br>Active Addiction<br>Agency Funds Not Available                                   | l<br>    |
|-------------------------------|-------------------------------------|----------------------------------------------------------------------------------------------|----------|
| Referral Data                 |                                     | All Services Full<br>Already Provided By Other Provider                                      |          |
| Referred-To Provider          | Urban Ministries of Durham - Durham | Banned Client<br>Client Could Not Be Contacted<br>Client did not return/complete application | e (5838) |
| Referral Ranking              | -Select- •                          | Client Not Eligible<br>Client Refused Service<br>Client was denied services                  |          |
| VI-SPDAT Score                | Please Select a VI-SPDAT Score      | Ineligible-No Children<br>Ineligible-not homeless                                            |          |
| TAY-VI-SPDAT Score            | Please Select a TAY-VI-SPDAT Score  | Ineligible-Over Income<br>Ineligible-Under Income                                            |          |
| VI-FSPDAT Score               | Please Select a VI-FSPDAT Score     | Pending Action Accounting<br>Pending Approval                                                |          |
| Referral Outcome              | Declined •                          | Service Does Not Exist<br>Service Not Accessible                                             |          |
| If Canceled or Declined, Reas | on                                  | -Select-                                                                                     | -]       |

i. Include the bed the client had been placed in, into the Vacancy form

## E. If client/household is cancels Shelter

- i. Confirm the outcome of the referral as Canceled and the reason as Client Refused Service
- ii. Save and Exit the referral

| Referral Data         |                                                                                | Send Summary |
|-----------------------|--------------------------------------------------------------------------------|--------------|
| Referred-To Provider  | Families Moving Forward - Durham County - The NEST - City ESG State ESG (7071) |              |
| Needs Referral Date * | 09 / 05 / 2019 🥂 🧙 4 ▼ : 36 ▼ : 26 ▼ PM ▼                                      |              |
| Referral Ranking      | -Select- •                                                                     |              |
| VI-SPDAT Score        | Please Select a VI-SPDAT Score Search Clear                                    |              |
| TAY-VI-SPDAT Score    | Please Select a TAY-VI-SPDAT Score Search Clear                                |              |
| VI-FSPDAT Score       | Please Select a VI-FSPDAT Score Search Clear                                   |              |
| Referral Outcome      | Canceled •                                                                     |              |
| If Canceled or Declir | ed, Reason Client Refused Service                                              |              |
| Follow Up Information |                                                                                |              |

i. Find the *Need Information Notes* to edit with additional information the client gave you
1. Click on the pencil icon next to the referral (yes, it's the one you just edited)
ii. Find the *Need Information* section and click on the pencil icon

#### Household Members

#### To update Household members for this Referral, click the box beside each name.

#### (54) Child w/single parent

- <u>(177) Bryant, Kobe</u>
- (189) Bryant, Tommy

Include Additional Household Members

#### Need Information

| Need                | Emergency Shelter (BH-1800)                                        |
|---------------------|--------------------------------------------------------------------|
| Provider            | CE Central - Durham County - VoA Front Door (7612)                 |
| Date of Need        | 09/05/2019 04:36:26 PM                                             |
| Amount if Financial | No amount entered.                                                 |
| Notes               | 9.5.19 2:37 pm<br>Family's intake scheduled for 5pm for Room 6. CJ |

- iii. Add notes about the client's reason for canceling, where they will stay tonight, and whether they want shelter tomorrow. Make sure they are properly formatted.
  - 1. New notes will go above the previous notes
  - 2. The first row of the note will be the Date and Time
  - 3. The second row will be the note information and your initials
- iv. Click Save & Exit

| Need Inf               | Need Information                                                                                                    |  |  |  |  |  |  |  |
|------------------------|----------------------------------------------------------------------------------------------------|--|--|--|--|--|--|--|
| Provider *             | CE Central - Durham County - VoA Front Door (7612)                                                                                                    |  |  |  |  |  |  |  |
| Need *                 | Emergency Shelter (BH-1800)   Look Up                                                                                                    |  |  |  |  |  |  |  |
| Date of *<br>Need      | 09 / 05 / 2019 2019 2019 26 ▼ : 36 ▼ : 26 ▼ PM ▼                                                                                                    |  |  |  |  |  |  |  |
| Amount if<br>Financial |                                                                                                    |  |  |  |  |  |  |  |
| Notes                  | 9.5.19 5:49 pm<br>Family received offer to stay with family, canceled shelter. Advised<br>family they may risk their position on the <u>waitlist</u> . SM<br>9.5.19 2:37 pm<br>Family's intake scheduled for <u>5pm</u> for Room 6. <u>C1</u> |  |  |  |  |  |  |  |

v. Include the bed the client had been placed in, into the Vacancy form

# **Referral Outcome Reference Table**

The table below lists how to respond is all four types of situations after a referral is made. There are more options available in the Referral Outcome Reason, but only use the options below.

| Referral Result         | Referral Outcome in HMIS | Referral Outcome Reason in HMIS |
|-------------------------|--------------------------|---------------------------------|
| Intake happens          | Accepted                 | -                               |
| Client declines shelter | Canceled                 | Client Refused Services         |
| Shelter declines client | Declined                 | Client was denied services      |
| Client no-shows         | Canceled                 | Client did not return           |

# Step 4: Update Shelter Customized Questions

If the client's Referral is successful, continue to the shelter's customized questions.

- 1. Go to the Assessments tab
- 2. The Default Assessment will be your Shelter's customized questions
- 3. Complete the questions appropriately and Save & Exit

# Section: Exiting a Client

In HMIS, clients should have continuous Entries for every night they stay in the shelter. When a client no longer uses a bed, they should be Exited. Whether clients leave for positive, neutral, or negative reasons, the steps to exit clients from HMIS.

- 1. Once logged into HMIS, confirm EDA for the correct shelter project
- 2. Confirm the correct date is selected.
  - a. If the client stayed last night, but left sometime today, you don't need to change the date.
  - b. If the client did not stay last night and did not exit today, change Backdate mode to the correct date.
- 3. Go to *ClientPoint* and find the correct project entry row for this client/household
- 4. Click on the pencil next to the blank *Exit Date* to exit the household (make sure all appropriate household members have their boxes checked)

|          | Client - (177) Bryant, Kobe                                                          |                 |         |                       |       |                |               |               |                 | ſ     |
|----------|--------------------------------------------------------------------------------------|-----------------|---------|-----------------------|-------|----------------|---------------|---------------|-----------------|-------|
| <b>)</b> | 🧃 (177) Bryant, Kobe                                                                 |                 |         |                       |       |                |               |               |                 |       |
| F        | Release of Information: None                                                         |                 |         | -Swite                | ch to | Another Hous   | ehold Memb    | er- ▼         | Subm            | nit   |
| Clie     | nt Information                                                                       |                 |         | Service Tran          | sact  | tions          |               |               |                 |       |
| Sun      | nmary Client Profile Households                                                      | ROI Entry /     | Exit    | Case Manage           | rs    | Case Plans     | Measureme     | ents A        | ssessn          | nents |
|          | <ul> <li>Reminder: Household mer</li> <li>Entry / Exit</li> </ul>                    | nbers must be e | establi | shed on Househ        | olds  | tab before cre | ating Entry / | / Exits       |                 |       |
|          | Program                                                                              | Туре            |         | Project Start<br>Date |       | Exit Date      | Interims      | Follow<br>Ups | Client<br>Count |       |
| đ        | Families Moving Forward - Durham<br>County - The NEST - City ESG State<br>ESG (7071) | HUD             |         | 08/07/2019            | _     | 4              | E.            | Ē.            | ø               | K     |
|          | CE Central - Durham County - VoA<br>Front Door (7612)                                | HUD             |         | 08/07/2019            | _     | 08/07/2019     | Ē.            | E.            | ø               | Ali   |
|          | Add Entry / Exit                                                                     |                 |         | Showing 1-2           | 2 of  | 2              |               |               |                 |       |

- 5. Record the most appropriate response for *Reason for Leaving* and *Destination*.
  - a. Common Reasons for Leaving:
    - *i.* Completed program is when a client leaves after moving into housing with support from the shelter
    - *ii.* Left for housing opp. before completing program means that the client found other housing without direct support from the shelter
    - iii. Unknown/Disappeared is used when shelter staff do not know the reason for leaving
  - b. Common Destinations:
    - i. *Place not meant for habitation* is used when the client is returning to a Literally Homeless situation (not shelter)
    - ii. *Emergency Shelter, including hotel or motel stay paid for with emergency shelter voucher* refers to a temporary location paid for by the shelter or another community non-profit
    - iii. *Hotel or motel stay paid for without emergency shelter voucher* is when the client pays for a temporary location themselves

- iv. *Permanent Housing (other than RRH) for formerly homeless persons* refers to Permanent Supportive Housing or Other Permanent Housing that does not require a disability but is dedicated to folks experiencing homelessness
- v. *No Exit Interview Completed* is used when no information about where the client is sleeping that night is available
- c. Click Save & Continue

🚺 To update Household members for this Exit Data, click the box beside each name.

(54) Child w/single parent

<u>(177) Bryant, Kobe</u>

<u>(189) Bryant, Tommy</u>

#### Edit Exit Data - (177) Bryant, Kobe

| 09 / 05 / 2019 🧖 🔿 🧞 6 🔻 : 12 🔻 : 43 🔻 PM 🔻            |
|--------------------------------------------------------|
| Completed program                                      |
|                                                        |
| Rental by client, with RRH or equivalent subsidy (HUD) |
|                                                        |
|                                                        |
|                                                        |

Save & Continue Cancel

- d. Complete the Exit Assessment for Head of Household and Adults with the most up to date information
- e. Confirm that Disabling Condition, Health Insurance, Income, and Non-Cash Benefits are up to date
- 6. If additional information is available, go to *ClientPoint* and navigate to the client's profile.
  - a. On the *Client Profile*, confirm or update the client's contact information or emergency contact information
  - b. Update any other information from Client Notes to Service Transactions from the client's profile

**Back to Table of Contents** 

# Section: Shelter Suspensions

Clients can be suspended from shelter following the Durham Coordinated Entry Policies and Procedures.

- 1. Confirm that client engaged in qualifying incident according to the policies and procedures.
- 2. Confirm that all required actions by staff have been taken appropriately.
- 3. Determine the length of referral suspension according to policies and procedures specifications.
- 4. Complete required Shelter Referral Suspension Form. Find the form on <u>ncceh.org/durhamce</u>.

#### **Back to Table of Contents**

#### Step 2: Add Incident to alert CE Central

- 1. Log in to HMIS, EDA into the correct shelter project and navigate to *Client Profile* via search.
- 2. Confirm the correct date is selected
  - A. If the incident occurred today, you don't need to change the date.
  - B. If the incident was not today, change Backdate mode to the correct date.
- 3. Go to ClientPoint and navigate to the Client Profile
  - A. Scroll down to the File Attachments section
  - B. Upload the completed Referral Suspension Form

| Client Notes             |              |                            |          |              |
|--------------------------|--------------|----------------------------|----------|--------------|
| Provider                 | Upload Attac | hment                      | ×        | Full Note    |
| dd New Client Note Print | Name *       | Choose File No file chosen | s.       |              |
|                          | Description  |                            |          |              |
| File Attachments         |              |                            |          |              |
| Date Added 🔻             |              |                            | Provider | Added From   |
| dd New File Attachment   |              | Upload Ca                  | ncel s.  |              |
| Incidents                |              |                            |          |              |
| Start Data End Data In   | cident       | Incident Code              | Provider | Ban Site Sta |

4. Scroll to the bottom of the *Client Profile* tab to the *Incidents section*.

| Incidents                    |               |             |                |
|------------------------------|---------------|-------------|----------------|
| Incidents                    |               |             |                |
| Start Date End Date Incident | Incident Code | Provider    | Ban Site Staff |
| Add New Incis                |               | No matches. |                |

5. Click Add New Incident.

Cancer

6. Confirm that *Provider* is correct \*if *Provider* is not correct your EDA mode is probably not correct and needs to be changed.

| Provider * | Urban Ministries of Durham -<br>Durham County - Singles<br>Emergency Shelter - Private<br>(5838) |  |
|------------|--------------------------------------------------------------------------------------------------|--|
|------------|--------------------------------------------------------------------------------------------------|--|

7. Add *Start Date* for date the suspension begins and *End Date* for when it ends.

| Start Date * | 07 / 29 / 2019 🧃 🎝 🤯 | K |
|--------------|----------------------|---|
| End Date     | 08 / 29 / 2019 🧖 💸   | K |

A. Qualifying incidents for shelter referral suspensions with maximum lengths.

| Credible verbal threat to do physical harm or stalk                | Maximum 3 mo         |
|--------------------------------------------------------------------|----------------------|
| Acted with intention or result for doing physical harm or stalking | Maximum 1 year       |
| Unauthorized guest who endangered safety of others on premises     | Maximum 2 mo         |
| Had a weapon in possession onsite                                  | Gun- Maximum 1 year  |
|                                                                    | No Gun- Maximum 6 mo |
| Sexual harassment or sexually inappropriate behavior               | Maximum 6 mo         |

| Gang activity onsite                                                                                          | Maximum 6 mo                                 |
|----------------------------------------------------------------------------------------------------|----------------------------------------------|
| Possession of illegal substances onsite                                                                       | Maximum 2 mo                                 |
| Engaged in illegal activity with intention/result of selling controlled substances                            | Maximum 2 mo                                 |
| History of intimate partner or family violence against client currently in shelter that poses credible threat | Remove the survivor to shelter run by victim |

# 8. Select *Incident* from the picklist based on list provided below for suspension incidents.

| Durham Suspension Reason                                            | Possible incident picklist option(s)     |
|---------------------------------------------------------------------|------------------------------------------|
|                                                                     |                                          |
| Made a credible verbal threat to do physical harm to or stalk       |                                          |
| another shelter resident, staff member, or visitor                  | credible verbal threat                   |
|                                                                     |                                          |
| Took action with the intention or result of doing physical harm to  |                                          |
| or stalking another shelter resident, staff member, or visitor.     | violent behavior                         |
| Took action with the intention or result of destruction or theft of |                                          |
| onsite property.                                                    | property destruction and/or theft        |
|                                                                     |                                          |
| Brought an unauthorized guest onsite whose presence                 |                                          |
| endangered the safety of other people on the premises.              | unauthorized guest                       |
| Had a weapon in their possession onsite. Shelters should have a     |                                          |
| policy that specifically defines items banned as weapons on         |                                          |
| premises.                                                           | weapon possession                        |
| Engaged in sexual harassment of another person or engaged in        |                                          |
| sexually inappropriate behavior. Shelters should have a policy      |                                          |
| against sexual harassment that specifically describes banned        |                                          |
| behaviors.                                                          | inappropriate sexual behavior            |
| Engaged in gang activity onsite                                     | gang activity                            |
| Possessed illegal substances onsite.                                | possession or use of illegal substances  |
| Engaged in illegal activity with the intention or result of selling |                                          |
| controlled substances onsite                                        | soliciting or selling illegal substances |
|                                                                     |                                          |
| Has a history of intimate partner or family violence perpetration   |                                          |
| against another client (aka: survivor) currently in the shelter and |                                          |
| serving the client in question would pose a credible and            |                                          |
| imminent threat to the survivor.                                    | Potential DV/IPV Issue                   |

# 9. Leave Incident Code blank and No for Ban.

| Incident      | Property Destruction •   |
|---------------|--------------------------|
| Incident Code | -Select- V               |
| Ban           | ○ <u>Yes</u> ● <u>No</u> |

10. Complete *Staff Person* for staff completing the form and *Sites Barred From* for appropriate shelters.

| Staff Person      | BoB staff        |   |
|-------------------|------------------|---|
| Sites Barred From | Singles Shelters | - |
|                   |                  |   |

### 11. Add additional *Notes* if needed.

| Notes |   |
|-------|---|
|       | / |

#### 12. Click Save.

#### 13. Confirm Incident shows up on Client Profile.

| In | cidents        |            |                         |               |                                                                                     |     |                     |              |
|----|----------------|------------|-------------------------|---------------|-------------------------------------------------------------------------------------|-----|---------------------|--------------|
|    | Start Date     | End Date   | Incident                | Incident Code | Provider                                                                            | Ban | Site                | Staff        |
| 1  | 07/29/2019     | 08/29/2019 | Property<br>Destruction |               | Urban Ministries of Durham - Durham County - Singles Emergency<br>Shelter - Private | Yes | Singles<br>Shelters | BoB<br>staff |
| Ad | d New Incident |            |                         |               | Showing 1-1 of 1                                                                    |     |                     |              |

# Step 3: Upload Shelter Referral Suspension Request Report to Client Profile

1. In *Client Profile* scroll to the File Attachments section.

| File Attachments        |      |             |       |          |            | ۰<br>۲ |
|-------------------------|------|-------------|-------|----------|------------|--------|
| Date Added 🔻            | Name | Description | Туре  | Provider | Added From |        |
| Add New File Attachment |      |             | No ma | atches.  |            |        |

2. Click Add New File Attachment.

|               | File Attachments        |      |   |
|---------------|-------------------------|------|---|
| $\rightarrow$ | Date Added 🔻            | Name | C |
|               | Add New File Attachment |      |   |

3. Click *Choose File* and select appropriate Shelter Referral Suspension Request Report that has been completed, add a *Description* stating Shelter Referral Suspension Request Report (date suspension starts) and click *Upload*.

| Upload Attach | Upload Attachment     |        |  |  |  |  |  |
|---------------|-----------------------|--------|--|--|--|--|--|
| Name *        | Choose File No fileen |        |  |  |  |  |  |
| Description   |                       | K      |  |  |  |  |  |
| -             | Upload                | Cancel |  |  |  |  |  |

4. Confirm attachment shows up appropriately.

|   | Fil   | e A | ttachments     |                                                                             |                                                          |      |                                                                                     |                   |   |
|---|-------|-----|----------------|-----------------------------------------------------------------------------|----------------------------------------------------------|------|-------------------------------------------------------------------------------------|-------------------|---|
|   |       |     | Date<br>Added  | Name                                                                        | Description                                              | Туре | Provider                                                                            | Added<br>From     |   |
| / | 1     | Q   | 07/29/2019     | Client 16 Shelter<br>Referral Suspension<br>Request Report 7-<br>29-19.docx | Shelter Referral<br>Suspension Request<br>Report 7-29-19 | docx | Urban Ministries of Durham - Durham County - Singles Emergency Shelter<br>- Private | Client<br>Profile | 4 |
|   | Add I | New | File Attachmen | t                                                                           |                                                          |      | Showing 1-1 of 1                                                                    |                   |   |

5. Alert CE Admin for form/suspension review as needed.

Back to Table of Contents

# Section: Submit Shelter Vacancy Form

Once a room or bed is available for a new clients, shelter staff will notify CE Central through the Vacancy Form.

- 1. Go to <u>ncceh.org/durhamce</u> to find the Vacancy Form link
- 2. Complete the contact information on the Vacancy Form

| Sh                  | elter Vacancy Form |
|---------------------|--------------------|
| Name *              |                    |
| First Name          | 2 Last Name        |
| Email *             |                    |
|                     |                    |
| Phone *             |                    |
| Agency *            |                    |
| SELECT YOUR SHELTER |                    |

- 3. Select the shelter you are reporting a vacancy for and complete the details that appear
- 4. At the bottom, record any additional notes that you think CE Central would find helpful to sending the next referral
- 5. Click *Submit* and check your email for a confirmation of the form submission